# Helpful Hints: Request an Initial Authorization

#### **Select Location**

Select Location Window

#### **Patient Selection**

Referral Source Type Patient Last Name Patient First Name Patient DOB Insurance Name Subscriber ID Zip Code City Earliest Authorization Request Start Date Eligibility Information

### **Patient Information**

Patient Information Tab Insurance Name Subscriber ID Patient Last Name Patient First Name Patient Middle Initial Gender Patient DOB Patient Phone Number (Primary) Patient Phone Number (Secondary) Patient Address Patient Zip Code Patient City, State and County

#### **Diagnosis/ Physician/ Services**

Search Diagnosis Link Diagnosis Search Window Search by Diagnosis Code Search by Description Selecting Diagnosis Primary Diagnosis Other Diagnoses

#### **Physician Information**

Find Ordering and Primary Physician Link Physician Search Window Add New Physician Selected Physician Ordering Physician Primary Care Physician

#### Services

<u>Find Services</u> <u>Search by HCPC</u> <u>Search by Service Code and UOM</u> <u>Search by Description</u>

#### **Data Entry Instruction for Infusion Services**

Drug Units Route Frequency Requested Start Date Requested End Date Time If UOM for this code is Vial, what is the specific physician order? Request Type Types of IV Access Date IV Access Inserted Has the patient had requested drug before? Is the patient or caregiver able and willing to learn to administer the drug(s)? Was the request complete prior to today? Will this medication be administered in an Infusion Suite Setting?

#### **Data Entry Instruction for Infusion Nursing**

<u>Units</u> <u>Requested Start Date</u> <u>Requested End Date</u> <u>Time</u> <u>Request Type</u> <u>Was this request completed prior to today?</u>

#### **Delivery Address**

<u>Delivery Address Information</u> Is Service to be provided in a Skilled Nursing Facility?

#### **Clinical Information to Support Request**

**Clinical Information** 

#### Data Entry Instructions for Other Services (all other service requests except HIT)

<u>Units</u>

Requested Start Date <u>Requested End Date</u> <u>Time</u> <u>Request Type</u> Was this request completed prior to today?

#### **Requested Services Section**

**Requested Services** 

#### **Referral/Facility Information**

Referral Source Type Provider Contact First and Last Name, Contact Phone and Contact Fax Facility Search Window Add New Facility Window Facility Admit and Discharge Dates

#### **Attachments/Additional Information**

Caregiver Name Caregiver Phone Attachment Type Attaching the File Uploading Files Attachment Size

#### **Final Screen Before submission**

Final Screen before submission

#### **Referral Submission**

Confirm & Submit Referral Request Button Confirm & Submit Referral Request Final Confirmation Screen

#### **Portal Navigation**

<u>Next</u> <u>Previous</u> <u>Save & Exit</u> <u>Cancel</u>

#### **Select Location Window**

#### **Select Location Window**

*Required:* Select Location Window will be displayed if you have multiple locations associated with your profile. You are required to pick one location prior to continuing with your referral request. State dropdown shows all states associated with your profile. Once State is selected, City dropdown will be narrowed down based on the State you selected. Select City and click Search to see all provider locations that matched the search criteria entered. Click Select link to choose the location and continue with the referral request.

|                                                  |                                                                                                    |                                                                                                    |                                                                                                    |                          |                               | [BackToTop         |
|--------------------------------------------------|----------------------------------------------------------------------------------------------------|----------------------------------------------------------------------------------------------------|----------------------------------------------------------------------------------------------------|--------------------------|-------------------------------|--------------------|
| Patient Sear                                     | ch                                                                                                    |                                                                                                    |                                                                                                    |                          |                               |                    |
|                                                  |                                                                                                    |                                                                                                    |                                                                                                    |                          | Contact                       | t Us   ? Help      |
| It pays to care at ho                            | me                                                                                                    |                                                                                                    |                                                                                                    | Hello CareCentrix Provid | der Portal Demonstration   My | Account   Sign Out |
| Home Authorizations                              | Claims HomeSTAR                                                                                                    | E Learning My Tasks Care                                                                                                    | entrix Direct User Admin                                                                                                    |                          |                               |                    |
| Request an Initial Author                        | vization                                                                                                    | You have new CareCentrix Direct re                                                                                                    | ferral opportunities for your review. View F                                                                                                    | tequests Or Dismiss.     |                               |                    |
| Please complete the following information in ord | er to get started with your referral su<br>Referral Source<br>Patient Last Name<br>Patient Fins Name<br>Patient DOB | omission. Fields marked with an <sup>*</sup> sign are required<br>[<br>[<br>[<br>[<br>2<br>2<br>2<br>2<br>2<br>2<br>2<br>2<br>2<br>2<br>2<br>2<br>2<br>2<br>2 | felds. Click <u>HERE</u> for help with these felds.   astarts Didering Physician   wit   initial click and click and |                          |                               |                    |
|                                                  | * Insurance Name                                                                                                    | 5                                                                                                    |                                                                                                    |                          |                               |                    |
|                                                  | * Patient Home Zip Cod                                                                                              | e 3                                                                                                    | 3534                                                                                                    |                          |                               |                    |
|                                                  | * Patient Home City                                                                                                 | g                                                                                                    | IBSONTON                                                                                                    |                          |                               |                    |
|                                                  | * Earliest Authorization                                                                                            | Request Start Date                                                                                                    | ('MM/DD/YYYY')                                                                                                    |                          |                               |                    |
|                                                  |                                                                                                    |                                                                                                    | Cancel Continue                                                                                                    |                          |                               |                    |
| Provider Lo                                      | cation Details                                                                                                    |                                                                                                    |                                                                                                    |                          |                               |                    |
| Provider Short                                   | Name                                                                                                    | Provider Location Name                                                                                                    | Address                                                                                                    | City State Zip Code      | Edit                          |                    |
| PROVIDER DEM                                     | 0                                                                                                    | KANSAS CITY                                                                                                    | 6130 Sprint Parkway                                                                                                    | CITY KS 66211            | Edit                          |                    |
|                                                  |                                                                                                    |                                                                                                    |                                                                                                    |                          |                               | [BackToTop]        |

#### **Referral Source**

*Required* From the dropdown list choose the source of the referral for this request. Referral Source choices include:

- Patient's Discharge Facility
- Patient's Ordering Physician
- Patient's Primary Care Physician
- Patient/Family/Significant Other
- Health Plan
- Sleep Lab

#### [BackToTop]

Patient Last Name Required: Enter patient's last name.

#### Patient First Name

*Required:* Enter patient's first name.

[BackToTop]

[BackToTop]

#### Patient DOB

*Required:* Enter patient's date of birth in 'MM/DD/YYYY' format or select date using calendar icon.

#### [BackToTop]

[BackToTop]

[BackToTop]

[BackToTop]

[BackToTop]

[BackToTop]

[BackToTop]

**Close Window** 

[BackToTop]

Required: Once member details have been entered and user selects "Continue", for certain payers system will indicate the members with which eligibility information was not found. You will be required to select one of the following two options; "Cancel", which will return you to the Patient Search Screen or "Continue", which will allow you to submit your request as entered.

You are responsible for verifying eligibility and benefits with the health plan identified on the patient's identification card. Please ensure the information you have entered in the Patient search is correct. To return to the Patient Search Screen please click Cancel. If you would like to proceed with submitting this request as entered, click Continue Cancel

more than one city matches the zip code entered, pop-up message will be displayed allowing user to select city. [BackToTop]

*Required:* City field will be auto populated once valid zip code is entered. If more than one city matches the

zip code entered, pop-up message will be displayed allowing user to select city.

*Required:* Select date from calendar or enter the earliest authorization request date manually.

Required only for certain health plans: County field will be auto populated once valid zip code is entered. [BackToTop]

Required only for certain health plans: Enter Zip Code

Required: Select Insurance Name from dropdown list.

Subscriber ID

**Insurance Name** 

Required: Enter patient's subscriber ID.

**Zip Code** Required: Enter Zip Code

# City

Service/Delivery Location Zip Code

**Earliest Authorization Request Start Date** 

Service/Delivery City Required only for certain health plans: City field will be auto populated once valid zip code is entered. If

Service/Delivery County

**Eligibility Information** 

**Eligibility Information** 

## **Patient Information**

| <b>Patient Information</b>     |                         |
|--------------------------------|-------------------------|
|                                |                         |
| * Insurance Name               | CIGNA PPO               |
| * Subscriber ID                | U12345678               |
| * Patient's first name         | TEST                    |
| * Patient's last name          | TEST                    |
| * Gender                       | MALE 🗸                  |
| * Date of birth ('MM/DD/YYYY') | 01/01/1971              |
| * Patient's primary phone      | (999) 999 9999          |
| Patient's phone (secondary)    |                         |
| * Patient's address            | 9119 CORPORATE LAKE DR. |
| * Patient's zip code           | 33614                   |
| Patient's city                 | ТАМРА                   |
| Patient's state                | FLORIDA                 |
| Patient's county               | HILLSBOROUGH            |
|                                |                         |

#### Patient Information

Patient Information will display additional patient information fields that are required or optional for your referral request. All required fields are marked with an asterisk sign. Note, that some of the patient's information entered during the patient search will be pre-populated on the screen and may not be editable. [BackToTop]

#### Insurance Name

## Subscriber ID

Required and Non-Editable Unless Adding a New Patient: Pre-populated from the existing patient record or from information entered on the search screen. [BackToTop]

Required and Non-Editable Unless Adding a New Patient: Pre-populated from the Patient Information selection. Based on the insurance selection, additional question may display that require responses.

**Patient Last Name** Required and Non-Editable Unless Adding a New Patient: Pre-populated from the existing patient record or from information entered on the search screen.

Patient First Name Required and Non-Editable Unless Adding a New Patient: Pre-populated from the existing patient record or from information entered on the search screen.

Required and Editable: Pre-populated from the existing patient record. If new patient record is added you will be required to choose from dropdown list.

Required and Non-Editable Unless adding a New Patient: Pre-populated from the existing patient record or from information entered on the search screen.

Patient Phone Number (Primary) Required: Pre-populated from the existing patient record. Enter 10 digit phone number where the patient will receive services or where the patient/caregiver/reliable neighbor can be contacted.

#### Gender

#### Patient DOB

# [BackToTop]

## [BackToTop]

## [BackToTop]

## [BackToTop]

#### [BackToTop]

[BackToTop]

Patient Phone Number (Secondary) Optional: Enter 10 digit phone number if provided.

Patient Address

Required and Editable: Pre-populated from the existing patient record. If new patient record is added you will be required to enter patient address to continue. [BackToTop]

Required and Editable: Enter Zip Code. Pre-populated from the existing patient record or from information entered on the search screen. The zip code value can be changed at any time during referral submission. If more than one city matches the zip code entered, pop-up message will be displayed allowing user to select a city.

Patient City, State and County

Required: Patient city, state and county fields will be auto populated once valid zip code is entered. When the zip code is changed the system will automatically update the city, state and county.

#### **Insurance Information**

Some health plans will require additional insurance information to be entered.

[BackToTop]

#### **Diagnosis Information**

| Diagnosis/Physician                                                                                                    |          |         |             |      |  |  |  |  |  |
|----------------------------------------------------------------------------------------------------|----------|---------|-------------|------|--|--|--|--|--|
| Please enter the Diagnosis, Ordering Physician and Primary Care Physician. Fields marked with * are required fields. Click <u>HERE</u> for help with these fields. |          |         |             |      |  |  |  |  |  |
| * Diagnosis                                                                                                    | Search   |         |             |      |  |  |  |  |  |
|                                                                                                    | ICD Code | Version | Description |      |  |  |  |  |  |
| *PRIMARY                                                                                                    |          |         |             | Edit |  |  |  |  |  |
| OTHER                                                                                                    |          |         |             | Edit |  |  |  |  |  |
| OTHER                                                                                                    |          |         |             | Edit |  |  |  |  |  |
| OTHER                                                                                                    |          |         |             | Edit |  |  |  |  |  |

#### Search Diagnosis Link

Click on the Search link to navigate to the Diagnosis Search window where you can add diagnosis information for this referral. Click on Edit link to edit or delete a diagnosis you already added for this referral.

[BackToTop]

#### **Diagnosis Search Window**

The Diagnosis Search window allows searching by diagnosis code or diagnosis description. You are required to select the desired search criteria radio button (diagnosis code or description) to continue with the search.

#### **Patient Zip Code**

[BackToTop]

|                                         | gnosis selected in this search by clicking on the | e edit link displayed in the Services section. |
|-----------------------------------------|---------------------------------------------------|------------------------------------------------|
| Search by O Diagnosis Code OR O Descrip | tion                                              |                                                |
| elected Diagnosis                       |                                                   |                                                |
| Code I                                  | Description                                       | Delete                                         |
| PRIMARY                                 |                                                   | Delete                                         |
| THER                                    |                                                   | Delete                                         |
| THER                                    |                                                   | Delete                                         |
| THER                                    |                                                   | Delete                                         |
|                                         | Cancel Save                                       |                                                |

#### Search by Diagnosis Code

Enter ICD-10 code with or without decimal. You are required to enter more than one digit to see the search results. Click Search to see the results that match the criteria you entered.

#### Search by Description

Enter description of diagnosis you are looking for. You are required to enter more than three characters to see the search results. Click Search to see the results that match the criteria you entered.

[BackToTop]

#### Selecting Diagnosis

If one or more matches are found for the search criteria, corresponding code and descriptions and Select links will be displayed. Click Select link to add the diagnosis to the record. Each diagnosis selected displays in the Selected Diagnosis section below in the order selected. The first diagnosis selected will display as the primary diagnosis. You are allowed to enter up to four diagnoses (primary, secondary, tertiary and other).

#### **Primary Diagnosis**

*Required:* Primary diagnosis field is required for the referral submission. You can click Delete Link in the Selected Diagnosis section to remove the selection.

[BackToTop]

#### Other Diagnoses

*Optional:* Other diagnoses are optional for the referral submission. Selecting all diagnoses relevant to services you are requesting will facilitate the review and processing of your request. You can click Delete link in the Selected Diagnosis section to remove the selection.

[BackToTop]

Physician Information

#### [BackToTop]

| 1 | Physician Search |           |     |      |     |      |  |  |  |  |  |
|---|------------------|-----------|-----|------|-----|------|--|--|--|--|--|
|   | First Name       | Last Name | NPI | City | Zip |      |  |  |  |  |  |
|   | *ORDERING        |           |     |      |     | Edit |  |  |  |  |  |
|   | PRIMARY          |           |     |      |     | Edit |  |  |  |  |  |

This section allows for the entering of the Ordering Physician and Primary Care Physician. All required fields are marked with an asterisk sign.

#### [BackToTop]

#### Physician Link

Click on the Search link to navigate to the Physician Search window, where you can add new physician information for this referral. Click on Edit link to edit or delete a physician you already added for this referral.

#### [BackToTop]

#### **Physician Search Window**

The Physician Search information can be added by performing a search or by manually adding the physician to the referral. You can search for physician records by entering a combination of the following criteria: physician first and/or last name, address including city, state and zip code, NPI, phone number.

If multiple records are found matching the physician information, results display that match the search criteria. Locate the physician in the listing that is an exact match for the search criteria. You can click Ordering link, Primary Care link or Both link to add selected as ordering physician, primary care physician or both.

| Physician Search                                                                                                    |                                                                                              |                                                                                 |                                                   |                                                     |                                           |                                                                              |                                                                    |                                       |                             | c                            | lose Window        |
|----------------------------------------------------------------------------------------------------|----------------------------------------------------------------------------------------------|---------------------------------------------------------------------------------|---------------------------------------------------|-----------------------------------------------------|-------------------------------------------|------------------------------------------------------------------------------|--------------------------------------------------------------------|---------------------------------------|-----------------------------|------------------------------|--------------------|
|                                                                                                    |                                                                                              |                                                                                 |                                                   |                                                     |                                           |                                                                              |                                                                    |                                       |                             |                              |                    |
| Search for Ordering and Primary Phy<br>Ordering or Primary Physician by cli-                                        | ysician. Enter search criteria<br>cking on the edit link display                             | in at least 2 fields. Your se<br>ed in the Services section.                    | elections will b                                  | e applied to eac                                    | sh service y                              | ou add to the Service                                                        | s section below. Aft                                               | er you have                           | added a serv                | rice you ma                  | ly edit the        |
| Please ensure that you select/insert i<br>information can result in a HIPAA vi-<br>name, address and NPI number can | the correct name, address an<br>olation because it can cause<br>change. If you are unsure of | d NPI number for the orde<br>a communication contain<br>the physician name, add | ring physician<br>ing protected<br>ess and/or NPI | and PCP. As a<br>health informati<br>number, please | Covered En<br>on to be mi<br>e contact th | ntity, you are obligate<br>isdirected to an incom<br>e physician directly to | d to comply with HI<br>ect physician and/o<br>verify this informat | PAA. Failure<br>r address. Pl<br>ion. | to select/ins<br>ease remem | ert the corr<br>ber that the | ect<br>• physician |
| Physician Last Name                                                                                                 |                                                                                              | Physician First Name                                                            |                                                   |                                                     |                                           | NPI                                                                          |                                                                    |                                       |                             |                              |                    |
| City                                                                                                    |                                                                                              | State                                                                           |                                                   | FL 🗸                                                |                                           | Zip Code                                                                     |                                                                    |                                       |                             |                              |                    |
| Phone                                                                                                    |                                                                                              | ]                                                                               |                                                   |                                                     |                                           |                                                                              |                                                                    |                                       |                             |                              |                    |
|                                                                                                    |                                                                                              | Clear                                                                           | Ad                                                | d llew Physic                                       | ian                                       | Search                                                                       |                                                                    |                                       |                             |                              |                    |
|                                                                                                    |                                                                                              |                                                                                 |                                                   |                                                     |                                           |                                                                              |                                                                    |                                       |                             |                              |                    |
| Selected Physician                                                                                                  |                                                                                              |                                                                                 |                                                   |                                                     |                                           |                                                                              |                                                                    |                                       |                             |                              |                    |
| Selected Physician                                                                                                  |                                                                                              |                                                                                 | _                                                 | _                                                   |                                           |                                                                              | _                                                                  | _                                     | _                           |                              | _                  |
| First Nan                                                                                                    | ne Last Name                                                                                 | Address                                                                         | City St                                           | tate Zip<br>Code                                    | Phone                                     | NPI                                                                          | Tax Id                                                             | Network<br>Status                     | Provider<br>type            | Source                       | Delete             |
| *ORDERING                                                                                                    |                                                                                              |                                                                                 |                                                   |                                                     |                                           |                                                                              |                                                                    |                                       |                             |                              | Delete             |
| PRIMARY CARE                                                                                                    |                                                                                              |                                                                                 |                                                   |                                                     |                                           |                                                                              |                                                                    |                                       |                             |                              | Delete             |
|                                                                                                    |                                                                                              |                                                                                 |                                                   |                                                     |                                           |                                                                              |                                                                    |                                       |                             |                              |                    |
|                                                                                                    |                                                                                              |                                                                                 | Can                                               | icel Save                                           |                                           |                                                                              |                                                                    |                                       |                             |                              |                    |
|                                                                                                    |                                                                                              |                                                                                 |                                                   |                                                     |                                           |                                                                              |                                                                    |                                       |                             |                              |                    |

#### [BackToTop]

#### Add New Physician

If physician search could not locate the correct physician record, you can click Add New Physician to add the physician to the record. All fields required for adding new physician record are marked with an asterisk sign. Add New Physician window also has radio buttons that allows you to add new physician entry as ordering physician, primary physician or both.

Note that the system will not allow you to add a new physician using the Add New Physician button until you perform an initial search for the physician.

| Add New Physician<br>Please ensure that you select/ins<br>Failure to select/insert the correct<br>incorrect physician and/or addree<br>number, please contact the physician | eert the correct name, address and NPI nu<br>t information can result in a HIPAA viola<br>ss. Please remember that the physician r<br>sician directly to verify this information. | umber for the o<br>tion because i<br>ame, address | rdering physician and PCF<br>t can cause a communicati<br>and NPI number can chang | P. As a Covered Entity<br>ion containing protect<br>ge. If you are unsure of | Close Windov<br>, you are obligated to comply with HIPAA.<br>ed health information to be misdirected to an<br>f the physician name, address and/or NPI |
|----------------------------------------------------------------------------------------------------|----------------------------------------------------------------------------------------------------|---------------------------------------------------|------------------------------------------------------------------------------------|------------------------------------------------------------------------------|----------------------------------------------------------------------------------------------------|
| *<br>First Name                                                                                                    |                                                                                                    | *<br>Zip Code                                     |                                                                                    | NPI                                                                          |                                                                                                    |
| *<br>Last Name                                                                                                    |                                                                                                    | City                                              |                                                                                    | *<br>Pho                                                                     | 1e                                                                                                    |
| *<br>Address                                                                                                    |                                                                                                    | State                                             |                                                                                    | Fax                                                                          |                                                                                                    |
| Provider Type                                                                                                    | Select 🗸                                                                                                    | Tax Id                                            |                                                                                    |                                                                              |                                                                                                    |
|                                                                                                    | Add As Ordering Phys Cancel                                                                                                    | ician () Add                                      | As Primary Care Physician                                                          | n O Add as Both                                                              | [BackToTop]                                                                                                    |
| Ordering Physicia<br>Required: Ordering                                                                                                    | <b>ın</b><br>J Physician field is requir                                                                                                    | red for th                                        | e referral subm                                                                    | ission.                                                                      | [BackToTop]                                                                                                    |
| Primary Care Phy<br>Optional: Primary (                                                                                                    | <mark>sician</mark><br>Care Physician field is no                                                                                                    | ot require                                        | ed for the referra                                                                 | al submissior                                                                | n.<br>[ <u>BackToTop</u> ]                                                                                                    |

### **Requested Services**

This section allows identifying all services being requested with this referral submission. All required fields are marked with an asterisk sign. Additionally, user is able to edit the diagnoses and the physician information at the service code level.

|           | HCPC + Modifiers | CCX Code   | UOM       | Units   | Start Date             |                    | End Date        | Description                       |     |
|-----------|------------------|------------|-----------|---------|------------------------|--------------------|-----------------|-----------------------------------|-----|
| FI        | E0154 - NU       | 2033       | PUR       | 1       | 11/05/2015             |                    | 11/05/2015      | WALKER PLATFORM<br>ATTACHMENT, EA | [¥] |
| Physician | Edit             |            |           |         |                        |                    |                 |                                   |     |
|           |                  | First Name | Last Name |         | City                   | NPI                |                 | Zip Code                          |     |
| *ORDERING |                  | MARIA      | ARTZE     |         | WEST PALM BEACH        | 1588629810         |                 | 33401                             |     |
| PRIMARY   |                  |            |           |         |                        |                    |                 |                                   |     |
| Diagnosis | Edit             |            |           |         |                        |                    |                 |                                   |     |
|           |                  | ICD Code   |           | Version | Description            |                    |                 |                                   |     |
| *PRIMARY  |                  | E011       |           | 10      | IODINE-DEFICIENCY RELA | TED MULTINODULAR ( | ENDEMIC) GOITER |                                   |     |
| OTHER     |                  |            |           |         |                        |                    |                 |                                   |     |
| OTHER     |                  |            |           |         |                        |                    |                 |                                   |     |
| OTHER     |                  |            |           |         |                        |                    |                 |                                   |     |
|           |                  |            |           |         |                        |                    |                 |                                   |     |

#### Find Services

*Required:* Allows searching by HCPC, Service Code + UOM, or Description. Corresponding radio buttons are included that allow specifying the criteria for the search.

# services that match the search criteria and click Select link to pick the desired service.

Search by HCPC

#### Search by Service Code + UOM

# To search by Service Code and UOM, select the Service Code & UOM search option, enter the service code in the Service Code field. Select the unit of measure from the UOM dropdown list, and click the Search button. If multiple records are found matching the search criteria, results display in the section below. Locate the services that match the search criteria and click Select link to pick the desired service. [BackToTop]

To search by HCPC, select the HCPC search option, enter the HCPC code, and click the Search button. If multiple records are found matching the search criteria, results display in the section below. Locate the

Search by Description

**Request Services** 

To search by Description, select the Description search option, enter a detailed description or brand name in the Description field, and click the Search button. If multiple records are found matching the search criteria, results display in the section below. Locate the services that match the search criteria and click Select link to pick the desired service.

[BackToTop]

Close Window

[BackToTop]

#### **Data Entry Instructions for Infusion Services**

| CPC: J3370                           | CCX Code: 7372                                                   | CCX UOM: EA                      | MODIFIERS:          | CAT ID: MED              | Units:   | Time frame: |   |
|--------------------------------------|------------------------------------------------------------------|----------------------------------|---------------------|--------------------------|----------|-------------|---|
| * Drug                               |                                                                  |                                  | VANC                | OMYCIN HCL, UP TO 500 MG | ;        |             |   |
| * Units (for drug                    | gs, please state units per dose                                  | e)                               |                     |                          |          |             |   |
| * Route                              |                                                                  |                                  | Select              |                          | <b>~</b> |             |   |
| * Frequency                          |                                                                  |                                  | Select              |                          |          |             |   |
| * Requested St                       | tart Date                                                        |                                  |                     |                          |          |             |   |
| Requested S                          | tart time                                                        |                                  |                     | (HH:MM AM/PM)            |          |             |   |
| * Requested Er                       | nd Date                                                          |                                  |                     |                          |          |             |   |
| Requested Er                         | nd time                                                          |                                  |                     | (HH:MM AM/PM)            |          |             |   |
| * Request Type                       | 9                                                                |                                  | Select              | $\checkmark$             |          |             |   |
| Types of IV Ac                       | cess                                                             |                                  | Select              |                          |          |             |   |
| Other Value                          |                                                                  |                                  |                     |                          |          |             |   |
| Date IV Acces                        | s Inserted                                                       |                                  |                     |                          |          |             |   |
| Has the patien                       | t had the requested drug befo                                    | pre?                             | Oyes                | ONo                      |          |             |   |
| Is the patient of                    | or a Caregiver able and willing                                  | to learn to administer the drug  | g(s)? Select        |                          |          | $\sim$      |   |
| Will Infusion P                      | rovider be providing the Nursi                                   | ing related to the Infusion Ther | rapy? Oves          | ONO                      |          |             |   |
| * Was the servi<br>to submitting thi | ice or item for which you are r<br>is request for authorization? | now requesting authorization ir  | nitiated prior Oves | ONo                      |          |             |   |
| Mill this modie                      | ation ho administered in an Ir                                   | fusion Quito Cotting?            | <u> </u>            | <u>∩</u>                 |          |             | > |

#### Cancel Add to Requested Services

#### Drug

*Required and Non-Editable:* Will pre-populate based on the services selected in the Find Services sections. Note: The filed has been lengthened to allow most, if not all, of the drug name and strength/concentration to display.

[BackToTop]

#### Units

*Required:* Specify the number of units that are going to be given to the patient at each infusion/injection/administration, based on the unit of measure and strength/concentration. Example: the UOM is a vial and each vial contains 20 grams. Each administration consists of 120 grams, or SIX VIALS; therefore, enter six units.

[BackToTop]

#### Route

*Required:* Click on the dropdown and select from the following:

- o Continuous IV
- o Intermittent IV
- o IM PD
- o Subcutaneous Continuous
- o Subcutaneous Injection
- o Aerosolized

[BackToTop]

#### Frequency

*Required:* Select the "Frequency" from the drop down selection box and enter the appropriate numeric value in the blank space below it.

The Frequency drop down selection box will contain the following:

- o Per Day
- o Per Week
- o Per Month
- o Every X Hour(s)
- o Every X Week(s)

Once a Selection is made in the "Frequency" drop down box, another field will appear below it. A numeric value should be entered in this field

- o \_\_\_\_ Times Per Day
- o \_\_\_\_ Times Per Week
- o \_\_\_\_ Times Per Month
- o Every \_\_\_\_ Hour(s)
- o Every \_\_\_\_ Week(s)

Detail:

If the user selects '**Per Day**' from the drop down box, then '<u>times **Per Day**</u>' will activate. Enter the numeric value for the number of times per day the medication is administered.

If the user selects 'Per Week' from the drop down box, then '\_\_\_\_ times Per Week' will activate. Additionally user will be required to enter "Day(s) of week medication to be infused". If user enters more than 6 times per Week, the following 'Frequency Validation' message will be displayed, "You may only enter up to 6 times per week. If you would like to enter 7 or more, please select per day frequency."

If the user selects 'Per Month' from the drop down box, then '\_\_\_\_ times Per Month' will activate.

# Additionally user will be required to enter "Day(s) of month medication to be infused". If user enters more than 3 times per Month, the following 'Frequency Validation' message will be displayed, "You may only enter up to 3 times per month. If you would like to enter 4 or more, please select per week frequency."

If the user selects **'Every X Hour(s)'** from the drop down box, then **'Every \_\_\_\_ Hour(s)'** will activate. Enter the numeric value for the number of hours between each administration.

If the user selects 'Every X Weeks' from the drop down box, then 'Every \_\_\_\_ Weeks' will activate. Enter the numeric value for the number of weeks between each administration. [BackToTop]

#### **Requested Start Date**

*Required:* Enter the start date for the drug or select date using calendar icon.

## **Requested End Date**

Time

*Required:* Enter the end date for the drug or select date using calendar icon.

*Optional:* Specify the time for the start of care for the infusion therapy. Time should be entered in "HH:MM AM/PM" format.

# If the UOM for this code is Vial, what is the specified physician order?

# Required when vial UOM is selected: Enter the full order including the drug/medication name, dose (in grams, milligrams, liters, milliliters etc), route, frequency and duration. For example: Ampicillin 1 gram IV Q8 x 14 days. [BackToTop]

*Required:* Select the request type of Routine, Urgent, or Expedited from the Request Type dropdown list. Expedited is only used when the ordering physician has ordered the service to be delivered/provided as expedited.

*Optional*: Indicate the type of infusion catheter or "line" the patient has. Click on the drop down arrow and select from the following:

- o Groshong
- o Hickman
- o Implantable Port
- o Midline
- o Peripheral IV
- o PICC
- o Other

Date IV Access Inserted

Optional: Enter the date the line was inserted or select the date using the calendar icon.

[BackToTop]

## Has the patient had the requested drug before?

Optional: Select the "Yes" or "No" radio button to identify if the patient has had the requested drug(s)

Types of IV Access

**Request Type** 

[BackToTop]

[BackToTop]

[BackToTop]

[BackToTop]

| Required: Select the "Yes" or "No" radio button to identify if this request was completed p                                                                                                    | prior to today.<br>[BackToTop] |
|----------------------------------------------------------------------------------------------------|--------------------------------|
| Will this medication be administered in an Infusion Suite Setting?<br><i>Optional:</i> Select the "Yes" or "No" radio button to identify if this medication will be administered in the setting. | stered in an                   |
| initiation duite detung.                                                                                                    | [BackToTop]                    |
| Data Entry Instruction for Infusion Nursing                                                                                                    |                                |
| <b>Units</b><br><i>Required:</i> Enter number of Units being requested.                                                                                                    | [BackToTop]                    |
| Requested Start Date<br>Required: Enter the authorized start date for care.                                                                                                    | [BackToTop]                    |
| Requested End Date<br>Required: Enter the authorized end date for care.                                                                                                    | [BackToTop]                    |
| <b>Time</b><br><i>Optional:</i> Specify the time for start of care. Time should be entered in "HH:MM AM/PM" f                                                                                    | ormat.<br>[ <u>BackToTop</u> ] |
| Request Type<br>Required: Select the request type of Routine, Urgent, or Expedited from the Request Tyre                                                                                         | e drondown li                  |

*Required:* Select the request type of Routine, Urgent, or Expedited from the Request Type dropdown list. Expedited is only used when the ordering physician has order the service to be delivered/provided as expedited.

Was this request completed prior to today? Required: Select the "Yes" or "No" radio button to identify if this request was completed prior to today. [BackToTop]

**Delivery Address** 

# Optional: Specify from the dropdown list the appropriate response of "Yes", "No", or "Drug(s) not

appropriate for Patient or Caregiver to administer".

Is the patient or a Caregiver able and willing to learn to administer the drug(s)?

## Was this request completed prior to today?

# before.

[BackToTop]

[BackToTop]

#### **Request Services**

| HCPC: K0007                   | CCX Code: 8878                    | CCX UOM: PUR                   | MODIFIERS: NU             | CAT ID: HME                      | Units:          | Time frame:         |
|-------------------------------|-----------------------------------|--------------------------------|---------------------------|----------------------------------|-----------------|---------------------|
|                               |                                   |                                |                           |                                  |                 |                     |
| Delivery Address              |                                   |                                |                           |                                  |                 |                     |
|                               |                                   |                                |                           |                                  |                 |                     |
| The address given b           | elow represents the patient's hon | ne address as entered in the P | atient Information screer | n. If the delivery address for t | his service dif | iers from the given |
| address please upda           | te accordingly.                   |                                |                           |                                  |                 |                     |
|                               |                                   |                                |                           |                                  |                 |                     |
| Location Name                 |                                   |                                | PATIE                     | NT HOME                          |                 |                     |
|                               |                                   |                                |                           |                                  |                 |                     |
| Contact Name                  |                                   |                                | TEST                      | TEST                             |                 |                     |
| Address                       |                                   |                                | TFOT                      |                                  |                 |                     |
| 71001000                      |                                   |                                | TEST                      |                                  |                 |                     |
| Phone                         |                                   |                                | (999) 9                   | 99-9999                          |                 |                     |
|                               |                                   |                                |                           |                                  |                 |                     |
| Zip Code                      |                                   |                                | 33549                     |                                  |                 |                     |
| State                         |                                   |                                |                           |                                  |                 |                     |
| otato                         |                                   |                                | FL                        |                                  |                 |                     |
| City                          |                                   |                                | LUTZ                      |                                  |                 |                     |
|                               |                                   |                                |                           |                                  |                 |                     |
| <sup>1</sup> Is Service to be | provided in a Skilled Nursing Fa  | acility?                       | ⊖ Ye                      | s 🖲 No                           |                 |                     |
|                               |                                   |                                |                           |                                  |                 |                     |

#### **Delivery Address Information**

*Optional:* Review the Delivery Address information. The information displayed in the Delivery Address fields pre-populate based on the patient address information as entered in the Patient Information screen. If the delivery address is different than what is displayed, type over the current information to update each field.

[BackToTop]

#### Is Service to be provided in a Skilled Nursing Facility?

*Required:* Select "Yes" or "No" radio buttons to specify if the services will be provided in a Skilled Nursing Facility (SNF).

[BackToTop]

#### **Clinical Information to Support Request**

#### **Clinical Information**

# *Required:* If the requested service requires clinical information, corresponding clinical template questions will be displayed. All of the clinical questions are required for processing the request. Please take time to provide responses to clinical questions. Answers to clinical questions will help us make authorization decision faster and will reduce follow-up calls required in order for us to make the decision.

[BackToTop]

#### Data Entry Instructions for Other Services (all other service requests except HIT)

#### Units

*Required:* Enter the number of units or amount of services you would like authorized (number of visit, hours, etc.) This needs to be calculated to include all units necessary for the authorization time period. [BackToTop]

#### **Requested Start Date**

*Required:* Enter the authorized start date for care or equipment delivery.

Requested End Date

*Required:* Enter the authorized end date for care or equipment delivery.

[BackToTop]

#### **Additional Information**

#### Attachment Type

Please Specify attachment type selecting one of the values from the dropdown list:

Note that you will be required to select attachment type for each file you are uploading.

| Attachment | SELECT Browse Upload                                  |  |
|------------|-------------------------------------------------------|--|
|            |                                                       |  |
|            | Cancel The Entire Request Save & Exit Confirm Request |  |
|            |                                                       |  |

#### **Attaching the File**

*Optional:* Upload supporting documentation for the services requested if required. Word, PDF and Image files may be uploaded Description.

[BackToTop]

[BackToTop]

#### **Uploaded Files**

All uploaded files will be displayed at the bottom of the Services screen. You can click Delete to remove uploaded documents.

[BackToTop]

#### Attachment Size

Attachment file size limit is 5MB. You will receive an error message and will not be able to upload the file if its size exceeds allowed limit.

[BackToTop]

#### Confirm Request After you have ente

After you have entered all the information, press Confirm Request. The system will alert you if any additional information is needed or there are other issues with your request. Please take the time to fix these issues so that your request can be processed quicker. If additional information is needed, below are the types of information we will ask for.

[BackToTop]

# **Referral Source** The referral source will populate from the search screen. If the referral source was a facility, we will ask for the facility information.

[BackToTop]

#### Provider Contact First Name

Optional First name of the provider contact

[BackToTop]

Provider Contact Last Name

Optional Last name of the provider contact.

#### **Provider Contact Phone number**

Optional The phone number for the provider contact.

#### **Provider Contact Fax**

Optional Enter the fax number for the provider contact.

| Referral Source                                                                                                    |                                |                               |  |  |  |
|----------------------------------------------------------------------------------------------------|--------------------------------|-------------------------------|--|--|--|
| Please enter the referral source and facility information. Fields marked with an <sup>*</sup> are required fields. Click <u>HERE</u> for help with these fields. |                                |                               |  |  |  |
| * Referral Source                                                                                                    | Patient's Discharging Facility | * Add Facility                |  |  |  |
| * Provider Contact First Name:                                                                                                    |                                | * Provider Contact Last Name: |  |  |  |
| * Provider Contact Phone Number:                                                                                                    |                                | Provider Contact Fax:         |  |  |  |
| * Provider Contact Method                                                                                                    | O Phone O Email O ECIN         |                               |  |  |  |

#### Facility

#### **Facility Search Window**

You can perform facility search by entering Facility Legal Name, Facility DBA Name, City, State, Zip Code, or any combination of these fields. Adding City, State and/or Zip Code will help narrow down search results.

If multiple records are found matching the facility information, results will display that match the search criteria in the section below. Locate the facility that matches the search criteria and click Select to add the correct facility.

Clicking Select link will populate facility information that you selected to Diagnosis/Facility Tab. You can click Delete link to remove the facility selection and perform a new facility search.

If facility search could not locate the correct facility record, you can click Add New Facility to add the facility information.

| Facility Search                                                                               |                               | Close Window |  |  |  |
|-----------------------------------------------------------------------------------------------|-------------------------------|--------------|--|--|--|
|                                                                                               |                               |              |  |  |  |
| Enter at least two of the following search criteria to find the facility you are looking for. |                               |              |  |  |  |
| Facility Legal Name                                                                           |                               |              |  |  |  |
| Facility DBA Name                                                                             |                               |              |  |  |  |
| City                                                                                          | State FL V Zip Code           |              |  |  |  |
|                                                                                               | Clear Add New Facility Search |              |  |  |  |

#### [BackToTop]

[BackToTop]

[BackToTop]

[BackToTop]

#### Add New Facility Window

*Required:* If facility search could not locate the correct facility record, you can click Add New Facility to add the facility information. All fields shown on Add New Facility window are required. Note that you will not be allowed to add a new facility using the Add New Facility button until you perform an initial search for the facility.

#### **Facility Admit and Discharge Dates**

*Required:* Enter facility admission and discharge dates or select dates using calendar icon.

The facility information will auto-populate to the facility section

**Known Allergies** 

Optional: Enter the patient's known allergies if you have it.

#### Height (in inches)

Optional: Enter the patient's height if you have it.

Weight (in pounds) Optional: Enter the patient's weight if you have it.

#### **Caregiver Name**

Optional: Enter the name of the person who will care for the patient. Enter "self" if the patient will care for him/herself.

**Caregiver Phone** 

Optional: Enter the 10 digit phone number for the patient's caregiver.

#### **Final Screen Referral Submission**

#### Confirm Request Button –

Required: Clicking the Confirm Request button will bring you to the final step in processing the service request, where you can validate accuracy of information entered.

[BackToTop]

#### Submit Referral Request

Required: The final step in processing the service request is to validate the accuracy of the information entered for the request. Once the user clicks the Submit Request button, a summary of the referral details display. Review the information in each section carefully to ensure all information entered is accurate and all services requested have been added. If any warnings remain, user can acknowledge the warning and check the box to proceed with submitting the request.

Click the Submit Request button to complete the referral request. Click the Previous button to return to the Services screen. Click the Save & Exit button to store the information without completing the referral process. Information that is saved will be stored in the Portal for 7 days.

[BackToTop]

[BackToTop]

[BackToTop]

[BackToTop]

[BackToTop]]

#### [BackToTop]

Clicking the Previous button will navigate user to the previous screen. Data entered on the current screen will be saved so that user can come back and continue with request.

[BackToTop]

## Save and Exit

Clicking the Save & Exit button will allow user to save data entered and navigate them to Portal home page. The referral request will be saved and available to the logged in user for 7 days after initiation of the referral request.

[BackToTop]

#### **Cancel The Entire Request**

Clicking the Cancel The Entire Request button will allow user to cancel the entire request and create a No Admit Record.

[BackToTop]

#### Thank you Screen

#### The final confirmation screen displays if your referral was submitted successfully to CareCentrix. [BackToTop]

#### **Portal Navigation**

Next Clicking the Next button will navigate user to the next screen after validating that all required information is

entered.

**Previous**